## How to Activate your Campus Portal Account

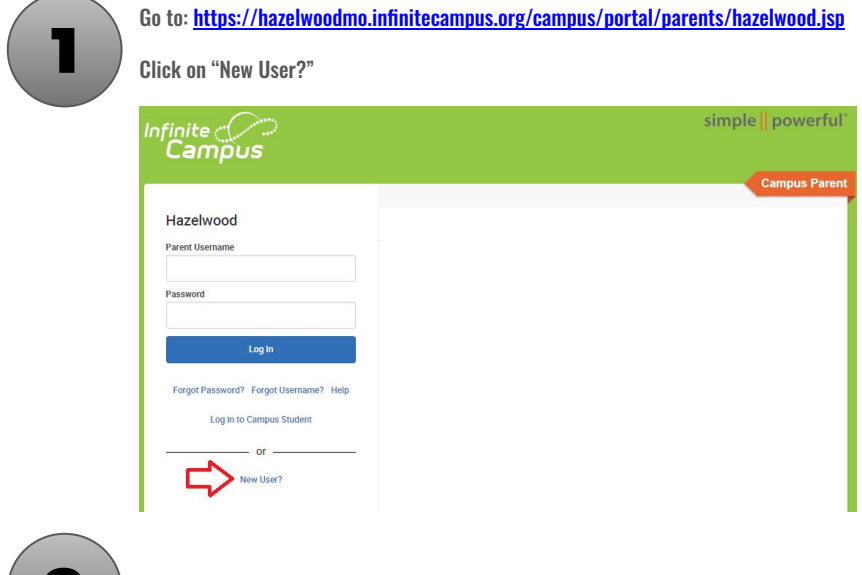

Enter the activation key provided to you and click "Submit"

| nfinite<br>Campus                                                   | simple <mark>  </mark> powerful <sup>*</sup> |
|---------------------------------------------------------------------|----------------------------------------------|
| New User?                                                           |                                              |
| Activate your Campus Parent ac<br>key emailed to you.               | ccount by entering the activation            |
| New families will receive an act<br>the Online Registration approva | ivation key email within a week of<br>II.    |
| Activation Key *                                                    |                                              |
| s                                                                   | iubmit                                       |
| Back                                                                | to Login                                     |
| © 2003-2024 In<br>Manuar Infini                                     | infinite Campus, Inc.                        |

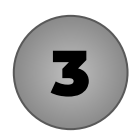

Enter a unique Username and Password. Your password must be a minimum of 6 characters. Click "Submit"

| nfinite<br>Campus                                                    | simple <mark>  </mark> powerful <sup>*</sup> |
|----------------------------------------------------------------------|----------------------------------------------|
| Create Campus Parent Acco<br>Welcome John Test-Family!<br>Username * | punt                                         |
| Password *                                                           | 3                                            |
| Confirm Password *                                                   |                                              |
| Password Strength                                                    | 0%                                           |
| Submit                                                               |                                              |
| Back to L                                                            | ogin                                         |
| © 2003-2024 Infinite<br>www.infinite.cam                             | Campus, Inc.<br>pus.com                      |

## How to Activate your Campus Portal Account

| 4 | If you have done everything correctly, you will see the screen below. Click "Back to Login" and enter in the Username and Password you chose on Step 3.                         |
|---|----------------------------------------------------------------------------------------------------|
|   | Infinite simple    powerful'                                                                                                    |
|   | Success!<br>Congratulations! You have successfully created your Campus Parent<br>account!<br>Back to Login                                                                      |
|   | © 2003-2024 bitlishi Composi for.<br>www.bitlishico.myos.com                                                                                                    |
| 5 | Enter in a security email address that you would like on file and click "Save".                                                                                                 |
|   | Please anter the email address that can be used for security purposes. An email will be sent to verify the change New Account Security Email Confirm New Account Security Email |
|   | Enter Campus Password Log Off Save                                                                                                    |
| 6 | Check your email provided in Step 5. Remember to check Spam if you do not see one in your<br>Inbox. Click on the link embedded in the email from Infinite Campus to validate.   |

Please confirm your Infinite Campus User Account email address

sis@hazelwoodschools.org

Please click on the link below to validate your Infinite Campus User Account email address: https://hazehwoodmo.infinitecampus.org/campus/unique-link/EKN4DF44HWFUJK3L7appName=hazehwood